# วิธีการชำระเงินค่าลงทะเบียนภาคเรียนฤดูร้อน (ตามแผน) ผ่านแอพลิเคชั่นของธนาคาร

#### (ตัวอย่างธนาคารกรุงไทย)

1.Login เข้าสู่ระบบของแอพลิเคชั่นของธนาคาร เลือกบริการโอนเงิน

|   | 07:50                                                                                                    |                     |                         | .ul 🗢 💽                      |  |  |  |
|---|----------------------------------------------------------------------------------------------------|---------------------|-------------------------|------------------------------|--|--|--|
|   |                                                                                                    | Krungth<br>NE       | ai<br>XT                | ¢ ₽                          |  |  |  |
|   | วางแผนภาษีลงทุนในทองทุน หุ้นกลุ่มสุขภาพ<br>КТ-НЕАЦТНС КМГ<br>เพิ่มเติมคลท<br>เพิ่มเติมคลท<br>เปลองทุนทุ 50,000 บาท<br>เมื่อลงทุนทุ 50,000 บาท |                     |                         |                              |  |  |  |
| 1 | Таціби                                                                                                    | ເຕັມເຈັນ            | <b>ว</b> ่ายบิล         | โรง<br>เอนเงินไม่<br>ใช้บัตร |  |  |  |
|   | จ่ายค่าน้ำ<br>ค่าไฟ                                                                                                    | เติมบัตร<br>ทางด่วน | โติม/จ่ายเน็ต<br>มือถือ | +                            |  |  |  |
|   | รายทารโปรด                                                                                                    |                     |                         | ดูทั้งหมด                    |  |  |  |
|   | +                                                                                                    |                     |                         |                              |  |  |  |

| 11:09                                                                                                    |                                                       | ul 🗢 🔳                   |  |
|----------------------------------------------------------------------------------------------------|-------------------------------------------------------|--------------------------|--|
| โอเ                                                                                                    | มเงิน                                                 | ×                        |  |
| ออมทรัพย์ 751-0-05686-1                                                                                        |                                                       | ~                        |  |
| ไปยัง                                                                                                    | 2                                                     |                          |  |
| พร้อมเพย์ รายทารโปรด                                                                                           | บัญชีอื่น                                             | บัญชีตนเอง               |  |
| ธนาคาร                                                                                                    |                                                       |                          |  |
| ออมสิน                                                                                                    |                                                       | $\sim$                   |  |
| เลขที่บัญชี                                                                                                    |                                                       |                          |  |
| ເລຍກໍ່ມັດງອັ<br>000-0-02177-228                                                                                | 4                                                     |                          |  |
| เลขที่บัญฮี<br>000-0-02177-228<br>จำนวนเงิน                                                                    | <b>4</b><br>วงเงินคงเหลือ 1,00                        | nru00,000.00             |  |
| เลขที่บัญฮั<br>000-0-02177-228<br>อำนวนเงิน                                                                    | <b>4</b><br>วงเงินคงเหลือ 1,00                        | 9600.00                  |  |
| 3<br>เลขที่บัญฮี<br>000-0-02177-228<br>จำนวนเงิน<br>บันทึกช่วยจำ                                               | <b>4</b><br>วงเงินคงเหลือ 1,00                        | 00,000.00 Jun<br>9600.00 |  |
| 3<br>เลขที่บัญฮั<br>000-0-02177-228<br>อำนวนเงิน<br>บันทึกช่วยจำ<br>นายภูตะวัน เรียนดี ช                       | 4<br>วงเงินคงเหลือ 1,00<br>เหลื<br>เฟ.5/6 S/66        | 00,000.00 Jrn<br>9600.00 |  |
| 3<br>เลขที่บัญฮั<br>000-0-02177-228<br>จำนวนเงิน<br>บันทึกช่วยจำ<br>นายภูตะวัน เรียนดี ช<br>ถังรายการส่วงหน้า  | <b>4</b><br>วงเงินคงเหลือ 1,00<br>เหลื<br>เฟ.5/6 S/66 | 00,000.00 Jun<br>9600.00 |  |
| 3<br>เลขที่บัญฮั<br>000-0-02177-228<br>อำนวนเงิน<br>บันทึกช่วยจำ<br>นายภูตะวัน เรียนดี ช<br>ถั้งรายการส่วงหน้า | <b>4</b><br>วงเงินคงเหลือ 1,00<br>เหลื<br>พ.5/6 S/66  | 00,000.00 Jun<br>9600.00 |  |

- 2. เลือกบัญชีอื่น
- 3. เลือกธนาคารออมสิน
- 4. ใส่หมายเลขบัญชี 000-0-02177-228 (ชื่อบัญชี ค่าลงทะเบียนไทยออสเตรีย)
- 5. ใส่ยอดเงินค่าลงทะเบียนภาคเรียนฤดูร้อน (ตามแผน)

# 6.บันทึกช่วยจำ ใส่ ชื่อ-นามสกุล สาขา ห้อง และหมายเหตุว่า S/66

#### <u>(สำคัญมากต้องใส่รายละเอียดให้ครบ)</u>

|                         | 11:09                       | <b></b> \$ 16           |                                |                                       |                |
|-------------------------|-----------------------------|-------------------------|--------------------------------|---------------------------------------|----------------|
|                         | โอนเงิน                     | ×                       |                                |                                       |                |
|                         |                             | $\sim$                  |                                |                                       |                |
|                         | luin                        |                         |                                |                                       |                |
|                         | ພຣ້າມພະຍົ ຣາຍກາຍໂປຣດ 🕕      | ดเซลิ่ม เว็ดเชือบแลง    |                                |                                       |                |
|                         | suppos                      | orgonition              |                                |                                       |                |
|                         | орудина<br>оруди<br>GSB     | ~                       |                                |                                       |                |
|                         | เลขที่บัญชี                 |                         |                                |                                       |                |
|                         | 000-0-02177-228             |                         |                                |                                       |                |
|                         | จำนวนเงิน วงเงินค           | งเหลือ 1,000,000.00 บาท |                                |                                       |                |
|                         |                             | 9600.00                 |                                |                                       |                |
|                         | บันทึกช่วยจำ                | เหลืออีท 2 ตัวอัทษร     |                                |                                       |                |
|                         | นายภูตะวัน เรียนดี ชฟ.5/6 ร | 5/66 6                  |                                |                                       |                |
|                         | ตั้งรายการล่วงหน้า          |                         |                                |                                       |                |
|                         |                             |                         | ,                              |                                       |                |
|                         | ทัดไป                       | (                       |                                |                                       |                |
|                         |                             | _                       | 08:28                          |                                       | all 🗢 🗊        |
| 7. กดปุ่ม ถัดไป > กดปุ่ | ม ยืนยัน                    |                         | 2.2                            | Krungthai                             | 02             |
| י י                     | 08:14                       | .al 🗢 📭                 | โอนเงิน<br>รหัสอ้างอิง         | <b>เส้าเร็จ</b><br>ง 2021101499586780 |                |
| 8. เสรหสผาน >           | Krungthe                    | ×                       | 💮 นางปริญ                      | ุญารัดน์ แก้วยศ                       |                |
| ר וו גע <sup>א</sup>    | Zieke DIN with              | ×T 8                    |                                | x686-1                                |                |
| 9.กดบุมเสรจสน           |                             |                         | ออมสิน<br>xxx-x-x              | บียนไทยออสเตรีย<br>xxx7-228           |                |
|                         | 000                         | 0 0 0                   | จำนวนเงิน                      |                                       | 9600.00        |
|                         | 2000 - 1000 - 1000          |                         | ค่าธรรมเนียม<br>วันที่ทำรายการ | 14 o.F                                | . 2564 - 08:28 |
|                         |                             |                         | บันทึกช่วยจำ                   | นายภูตะวัน เรียนดี                    | ชฟ.5/6 S/66    |
|                         | 1 2                         | 2 3                     |                                |                                       |                |
|                         | 4 5                         | 6                       | ប័បកី                          | บันทึกรายการ แชร์                     |                |
|                         | 7 8                         | 3 9                     |                                | 0                                     |                |
|                         | C                           | ) 4                     |                                |                                       | 9              |
|                         | 2                           |                         |                                |                                       |                |
|                         |                             |                         |                                |                                       |                |
|                         |                             |                         |                                | เสร็จสิ้น                             |                |

### 10. Print หลักฐานการโอนเงิน

<u>หมายเหตุ</u> ขั้นตอนการโอนเงินของแต่ละธนาคารแตกต่างกัน